## COMO VISUALIZAR SUA CLASSIFICAÇÃO

Digite no navegador o endereço da SED :http://sed.educacao.sp.gov.br

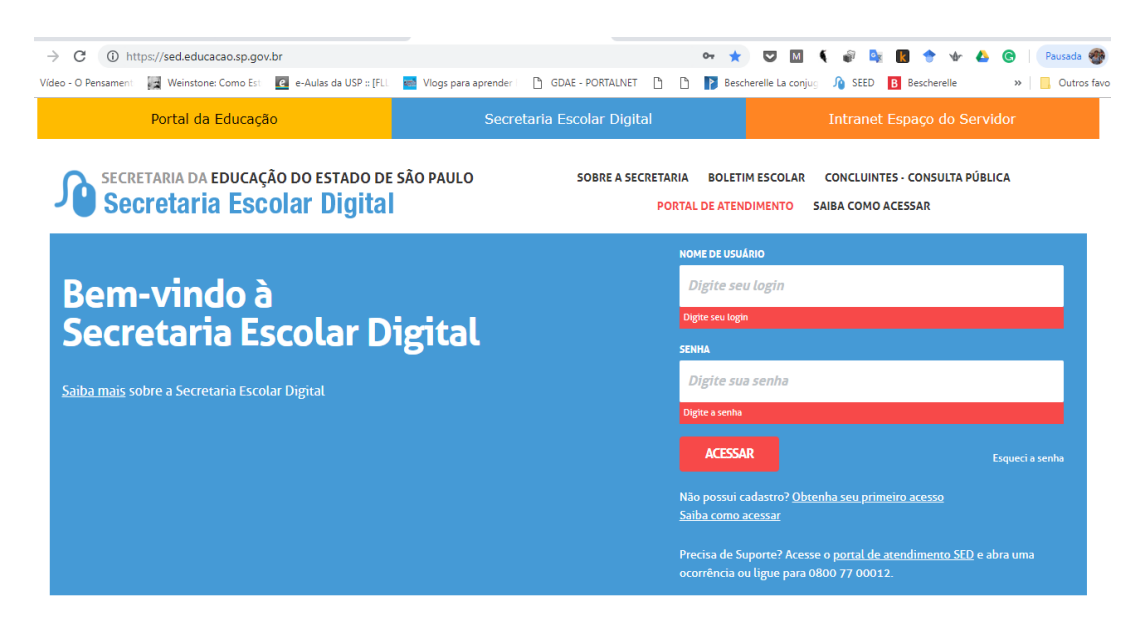

Clique em obter seu primeiro acesso

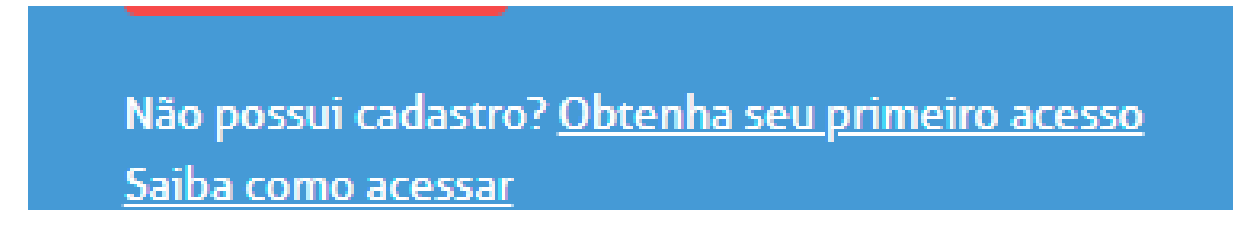

Complete com o seu CPF e Data de Nascimento

| I <b>mportante</b><br>O procedin<br>senha de a<br>atualizar o | iento abaixo poderá ser realizado para geração de login e<br>cesso, somente no dia útil seguinte ao que o CRH/CGRH<br>cadastro funcional do servidor. |
|---------------------------------------------------------------|----------------------------------------------------------------------------------------------------|
| * Campos obrig                                                | itórios                                                                                                    |
| Digite seu<br>data de nasci                                   | CPF<br>Mento *                                                                                                    |

|                                                                             | Importante<br>O procedimento abaixo poderá ser realizado para geração de login e<br>senha de acesso, somente no dia útil seguinte ao que o CRH/CGRH<br>atualizar o cadastro funcional do servidor. |       |
|-----------------------------------------------------------------------------|----------------------------------------------------------------------------------------------------|-------|
| Su<br>obte                                                                  | CESSO<br>ir Acesso<br>s informações                                                                                                    | echar |
| Governo do Estado de São Paulo<br>Secretaria da Educação do Estado de São F | ENVIAR                                                                                                    |       |

## Vá até o endereço Portalnet :http://portalnet.educacao.sp.gov.br/

| ← → C ▲ Não seguro   portalnet.educacao.sp.gov.br/login.aspx                                     | 🛨 😎 🔟 🍕 🕼 🔯 🛧 📣 🚱 🛛 Pausada 🎆 :                                                              |  |  |  |  |
|--------------------------------------------------------------------------------------------------|----------------------------------------------------------------------------------------------|--|--|--|--|
| 🕑 Vídeo - O Pensament 🛛 📓 Weinstone: Como Est 🛛 🔯 e-Aulas da USP :: [FLL 🔤 Vlogs para aprender i | GDAE - PORTALNET 🗅 🗋 🌓 Bescherelle La conjug 🎝 SEED 🖪 Bescherelle 🛛 👋 📘 Outros favoritos     |  |  |  |  |
| Portal do Governo Cidadão.SP Investe SP Destaques: V OK                                          |                                                                                              |  |  |  |  |
| Gestão Dinâmica da Administração Escolar                                                         |                                                                                              |  |  |  |  |
|                                                                                                  |                                                                                              |  |  |  |  |
| Autenticação                                                                                     |                                                                                              |  |  |  |  |
| Usuário: rg501107320sp                                                                           |                                                                                              |  |  |  |  |
| Senha: Obter Nova Senha                                                                          |                                                                                              |  |  |  |  |
| ENTRAR Obter Acesso ao Sistema                                                                   |                                                                                              |  |  |  |  |
|                                                                                                  |                                                                                              |  |  |  |  |
| Central de Atendimento<br>0800-770-0012                                                          | Dúvidas e Sugestões<br>Acesse o portal de atendimento https://atendimento.educacao.sp.gov.br |  |  |  |  |
| Usuário:                                                                                         | Perfil: Módulo: GDAE Versão: 20180809_19329(11)                                              |  |  |  |  |
|                                                                                                  | ٠                                                                                            |  |  |  |  |

## Preencha seus dados

| ← → C (i) Não seguro   portalno          | teducacao.sp.gov.br/ObterAcesso.aspx 🖈 😎 🔟 🎙 🖓 🎼 🖪 🕈 🚸 🙆 🕴 Pausada 🌚 🗄                                                                           |  |  |  |  |
|------------------------------------------|----------------------------------------------------------------------------------------------------|--|--|--|--|
| 🕒 Vídeo - O Pensament 🛛 🙀 Weinstone: Com | 2 Est 🧧 e-Aulas da USP :: [FLL 📑 Vlogs para aprender   🗅 GDAE - PORTALINET 🗅 🎦 🍞 Bescherelle La conjug 🥠 SEED 🖪 Bescherelle 🖉 🛛 Outros favoritos |  |  |  |  |
| Portal do Governo Cidadão.SP Investe SP  | Destaques: • OK                                                                                                    |  |  |  |  |
| Gestão Dinâmica da Administração Escolar |                                                                                                    |  |  |  |  |
|                                          |                                                                                                    |  |  |  |  |
| Cadastro de Usuário                      |                                                                                                    |  |  |  |  |
| RG:                                      | Digito do RG:                                                                                                    |  |  |  |  |
| UF do RG:                                | Selecione T                                                                                                    |  |  |  |  |
| CPF:                                     | Data de Nascimento:                                                                                                    |  |  |  |  |
| Seu login é:                             |                                                                                                    |  |  |  |  |
| Email:                                   |                                                                                                    |  |  |  |  |
| Continuar Voltar                         |                                                                                                    |  |  |  |  |
|                                          | Usuário: Perfil: Módulo:GDAE Varsão:20.80809_19329(11)                                                                                           |  |  |  |  |
|                                          |                                                                                                    |  |  |  |  |

Clique na opção Inscrição Para atribuição de aulas e Gerar Acesso

| Selecione | Descrição                                    |
|-----------|----------------------------------------------|
|           | REMOÇÃO                                      |
|           | PROMOÇÃO QM                                  |
|           | DADOS PESSOAIS                               |
|           | INSCRIÇÃO PARA ATRIBUIÇÃO DE CLASSES E AULAS |
|           | ESTÁGIO PROBATÓRIO QM                        |
|           | MERITOCRACIA Q5E                             |
|           | ESTÁGIO PROBATÓRIO QSE/QAE                   |
|           | INTRANET                                     |
|           | LICENCA ART 202                              |
|           | INFO CRE                                     |
|           | PROMOÇÃO QAE                                 |
|           | PROGRESSÃO QSE\QAE                           |
|           | AVALIAÇÃO                                    |
|           | PRODESC                                      |
|           | NOVO BÔNUS                                   |
|           | TÍTULO - GESE                                |

Na tela seguinte será gerado o seu login, para conseguir a senha volte ao endereço da SED http://sed.educacao.sp.gov.br e clique em esqueci a senha. Na próxima tela selecione Servidor Da rede Estadual e digite seus dados

| ) GDAE - PORTALINET () () Bescherelle La conjug no SEED () Bescherelle () Outro |
|---------------------------------------------------------------------------------|
| SOBRE A SECRETARIA BOLETIM ESCOLAR CONCLUINTES - CONSULTA PÚBLICA               |
| SOBRE A SECRETARIA BOLETIM ESCOLAR CONCLUINTES - CONSULTA PÚBLICA               |
| PORTAL DE ATENDIMENTO SAIBA COMO ACESSAR                                        |
|                                                                                 |
|                                                                                 |
|                                                                                 |
|                                                                                 |
|                                                                                 |
| DATA DE NASCIMENTO *                                                            |
| Digite sua data de nascimento                                                   |
|                                                                                 |
|                                                                                 |
|                                                                                 |

Na próxima tela aparecerá a mensagem que sua senha foi enviado para um email cadastrado. Caso este e-mail não esteja mais acessível entre em contato como CRH da sua diretoria para atualiza-lo.

Com a senha em mãos volte para o site Portal Net e acesse com seu login e senha e no menu Clique em Classificação